## Report: On School Budgets S\_ALR\_87013620 – Cost Centres: Actual/Plan/Commitments

This guidance shows how to run this report which displays actual expenditure and income, commitments and plan (budget) for your school's cost centre budget and listed by General Ledger (GL) code.

The report is a real time report.

Use this report for monitoring your budget, reporting to Governors and for viewing available budget at any time.

## Contents

| 1 | Running the report         | .2 |
|---|----------------------------|----|
| 2 | Viewing more information   | .5 |
| 3 | Printing the report        | .6 |
| 4 | Exporting to a Spreadsheet | .8 |

# Introduction

There are various reports in SAP which you should run on your **cost centres** to assist in monitoring and forecasting your budgets.

## Your Cost Centres:

- Main cost centre has the prefix (CIP for Primary/Infant/Junior; CIN for Nursery; CIS for Secondary; CIX for Special) plus your school's DfE number, eg CIP1234.
- **Devolved Formula Capital (DFC) cost centre** has the prefix of CHD plus your school's DfE number eg **CHD1234**. (Not all schools have this cost centre).
- General Capital Reserve cost centre has the prefix of CHG plus your school's DfE number eg CHG1234.
- **Property Services cost centre** has the prefix LY0 eg **LY0XXXX** (not your DfE number). Not all schools will have this cost centre.
- Some schools have other cost centres eg for a teaching school eg CHA1234.

You should regularly monitor each cost centre by running the reports available in SAP. You can drill down into the reports for more information as required.

## 1 Running the report

Log into SAP Fiori.

- This loads the Fiori Dashboard
- Scroll down the page and click on the **S\_ALR\_87013620** Park G/L Account Items app.

| 🚽 Hom | ie X 📑                   |                               |                |                |                |                |
|-------|--------------------------|-------------------------------|----------------|----------------|----------------|----------------|
| S     | AP Home 🔻                |                               |                |                |                |                |
| Sc    | hool Input Transactions  | School Reporting Transactions |                |                |                |                |
|       | IW59                     | KOB1                          | KOB2           | KSB1           | KSB2           | KSBP           |
|       | PC00_M08_DRL_C<br>OSTOBJ | S_ALR_87012087                | S_ALR_87012999 | S_ALR_87013000 | S_ALR_87013611 | S_ALR_87013620 |

- You will now be in the S\_ALR\_87013620 report screen.
  - Fiscal year will be populated with the current year
  - From Period 1 (April)
  - **To Period 12**\* (March) \*If you want to look at previous years, type in the fiscal year required and change the '**To period'** to **16**.
  - Plan Version C.
  - Or value(s) enter your school's cost centre number
  - Click the **Execute** button

#### Budget Manager Support Report: On School Budgets - S\_ALR\_87013620

| < SAP Cost Centers: Act./Plan/Commitments: Selection                                                   | > | ED1 (400) 🗸 |
|----------------------------------------------------------------------------------------------------|---|-------------|
| Menu 🗸 Get Variant) Data Source) Report Group Documentation                                            |   | Exit        |
| Selection values Controlling Area: 1000 Fiscal Year: 2023 From Period: 1 To Period: 12 Plan Version: 0 |   |             |
| Selection groups                                                                                       |   |             |
| Cost Center Group:<br>Or value(s) CIP1234 to:                                                          |   |             |
| Or value(s): to:                                                                                       |   |             |
|                                                                                                    |   |             |

- The report shows all **Cost Elements** (GL codes) relating to your cost centre, listed in numerical order and giving the total figures in columns of Actual, Commitment, Allotted (Actual + Commitment), Plan (budget) and Available
- Person responsible check that this name is correct. The Person responsible is the person to whom any negotiated journals from schools or DCC departments will go to for approval (in their SAP Business Workplace Inbox)

Exe

- Use the scroll bar at the right-hand side to move up and down the report
- Scrolling to the bottom of the report shows overall totals

|                                                                         | mn freeze on/off                 | Options / Office Integ | ration Send report | Select Call up | report Sort in as |
|-------------------------------------------------------------------------|----------------------------------|------------------------|--------------------|----------------|-------------------|
| Act/Plan/Commit                                                         |                                  |                        |                    | Pa             | ge: 2 / 3         |
| Cost Center/Group CIP:<br>Person responsible Ala<br>Reporting period 1  | 1234 Ar<br>n Sugar<br>to 12 2023 | ytown Primary          |                    | Co             | lumn: 1 / :       |
| Cost Elements                                                           | Actual                           | Commitment             | Allotted           | Plan           | Available         |
| 121020 Gas                                                              | 120.00-                          |                        | 120.00-            |                | 120.              |
| 121030 Electricity                                                      | 120.00                           |                        | 120.00             |                | 120.              |
| 230020 Book Sales                                                       | 55.00-                           |                        | 55.00-             |                | 55.0              |
| 230070 Mid Morning Break In                                             | 320.00-                          |                        | 320.00-            |                | 320.              |
| 230080 Vending Machine Inc                                              | 200.00-                          |                        | 200.00-            |                | 200.              |
| 220120 Mla & Daf Non VAT                                                | 31.50-                           |                        | 31.50-             |                | 31.               |
| 230130 MLS & RET NON VAI                                                | 15 62                            |                        | 15.62-             |                | 15.0              |
| 230150 Food Stf Mls&Ref VAT                                             | 15.02-                           |                        |                    |                |                   |
| 230130 MLS & RET NON VAT<br>230150 Food Stf Mls&Ref VAT<br>232020 Rents | 1,750.00-                        |                        | 1,750.00-          |                | 1,750.            |

## 2 Viewing more information

• You can drill down on the figures to view the individual items of that cost element (GL) code amounts.

You can view:

- Actual Line Items (actual expenditure/income and see eg invoice payments, copy invoices)
- Commitment Line Items (any Procurement orders not yet received, or goods receipted)
- Plan Line Items (your budget set)
- Double click on the **Actual** amount of the code you wish to view (to view Commitments, click on the Committed amount, for Budget, click on the Plan figure)

| 121030 Electricity 12 | 20.00 | 120.00 | 120.00- |
|-----------------------|-------|--------|---------|

• From the pop-up window, **double click** on your chosen type eg Actual line items (or highlight and click Choose)

| Select Report                       | ×               |
|-------------------------------------|-----------------|
| []                                  |                 |
| Cost Centers: Actual Line Items     |                 |
| Cost Centers: Commitment Line Items |                 |
| Cost Centers: Plan Line Items       |                 |
|                                     |                 |
|                                     |                 |
|                                     |                 |
| Choose Technical name               | s on/off Cancel |

- You then see the individual postings line items that make up that total amount
- To view more detail, you can **double click** on a line e.g., to view a payment

To exit, click on the grey cross in the top right corner of the screen.

#### 3 Printing the report

Your SAP access is set up to print to your default printer.

• From the full report screen, click on the **Print** button

| C SAP Act/Plan/Commit                                                                                                    |     | ED1 (400) 🗸               |
|----------------------------------------------------------------------------------------------------|-----|---------------------------|
| Menu 🗸 Print page formatting on/off) Column freeze on/off) Options / Office Integration) (Send report) (Select) (Call up report) (Sort in ascending order) | ) q | Q <sup>*</sup> Print Exit |
|                                                                                                    |     |                           |
| Click Continue in this screen                                                                                                    |     |                           |
|                                                                                                    |     |                           |
| Print current report                                                                                                    |     | ×                         |
| Print page formatting is not active (page width 132)                                                                                                    |     |                           |
|                                                                                                    |     |                           |
|                                                                                                    |     |                           |
| <ul> <li>Print formatted report (page length 59)</li> </ul>                                                                                                |     |                           |
| <ul> <li>Print unformatted report (no fixed page length)</li> </ul>                                                                                        |     |                           |
|                                                                                                    |     |                           |
|                                                                                                    |     |                           |
|                                                                                                    |     |                           |
| Contin                                                                                                    | ue  | Cancel                    |

February 2024

• Click the green tick in this screen.

| Print Screen List         | ×   |
|---------------------------|-----|
| Output Device: LP01_WEB   |     |
| Page Area                 |     |
| • Everything              |     |
| ○ Page 0 to: 0            |     |
|                           |     |
| Properties                |     |
| Print Time: Immediately 🗸 |     |
|                           |     |
|                           |     |
|                           |     |
|                           |     |
| Properties i              | 」 × |

The formatted data message might display and report Preview will appear, click on Print icon to print this report to your default printer

| 10AB-001                         | Act/Plan/C                    | Commit             |  |  |
|----------------------------------|-------------------------------|--------------------|--|--|
| Date:<br>Pages:<br>Requested by: | 12.02.2024<br>2<br>SCHOOLREPO | l<br>DRT           |  |  |
| Controlling Area                 | 1000                          | DCC                |  |  |
| Fiscal Year                      | 2023                          |                    |  |  |
| From Period                      | 1                             |                    |  |  |
| To Period                        | 12                            |                    |  |  |
| Plan Version                     | 0                             |                    |  |  |
| Cost Center/Group                | CIP1234                       | Anytown Primary    |  |  |
| Cost Element Group               | *                             | Cost Element Group |  |  |

### 4 Exporting to a Spreadsheet

If you wish to export the report into a spreadsheet, please contact the Budget Manager Support team at cst.budgetsupport@derbyshire.gov.uk for advice.

Note: Please be aware that this report could contain sensitive data and should be saved securely. Reports presented for budgeting and monitoring purposes should include <u>all</u> the information held on SAP for the codes and period selected.

When you have finished using SAP, please ensure you log off the system and close out of all windows.